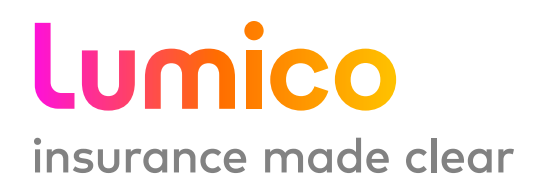

# Guide to doing business for Agents

### LUMICO LIFE INSURANCE COMPANY

For Agent Use Only

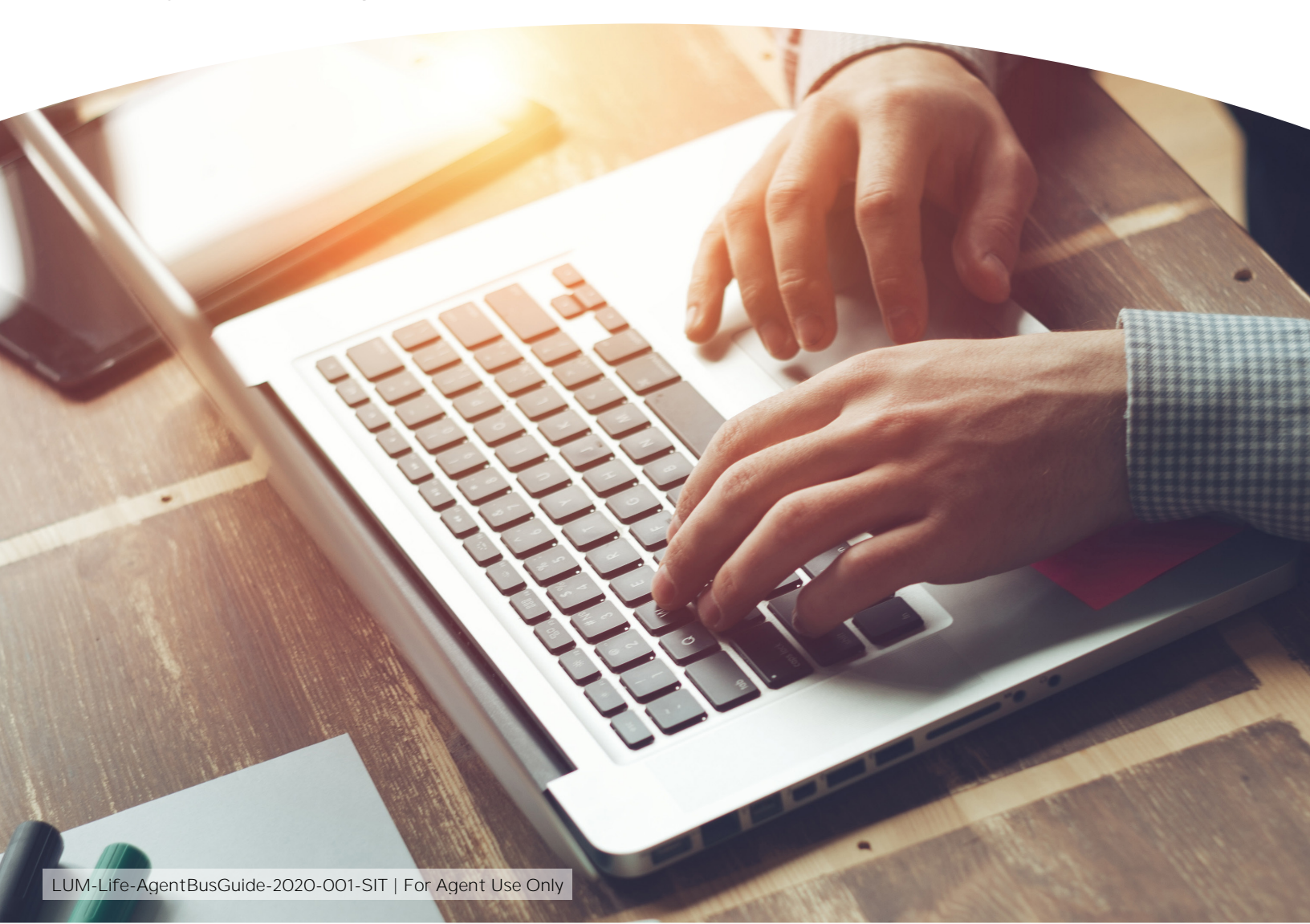

### **TABLE OF CONTENTS**

| Overview                                           | 3  |
|----------------------------------------------------|----|
| Introduction to Lumico                             | 4  |
| Who is Lumico                                      | 5  |
| Overview of Lumico's Simplified Issue Term product | 7  |
| Facts and figures                                  | 8  |
| State availability                                 | 9  |
| Competitive advantages                             |    |
| Product FAQ's                                      | 11 |
| Doing Business with Lumico                         | 12 |
| Agent portal                                       | 13 |
| Connecting with your clients                       | 14 |
| Start/resume/submit an application                 | 14 |
| Tips for Client Networking                         | 15 |
| Helpful Tools & Resources                          | 16 |
| Other resources                                    | 17 |
| Advertising & Branding                             |    |
| Portal guide overview                              | 18 |
| Contact sheet                                      | 26 |

### **OVERVIEW**

Congratulations on being appointed to sell Lumico Life Insurance Company (Lumico) products!

This guide to doing business has been created to ensure that you have the proper tools and resources needed to get started with selling Lumico. Not all materials noted in this guide can be found here. Materials such as the Underwriting Guide and state-specific consumer materials can be found in the Resources section in your Agent Portal. Please log-in to your Agent Portal to access.

This guide has been designed as a collection of numerous marketing materials – both agentuse only and consumer facing materials.

Let's get started!

# INTRODUCTION TO LUMICO

Lumico Life Insurance Company is here to help. Our solutions are clear, and everything we do, is designed to create a great experience for our customers.

We recognize that buying insurance can be complicated, confusing and tough — but with Lumico, it doesn't have to be.

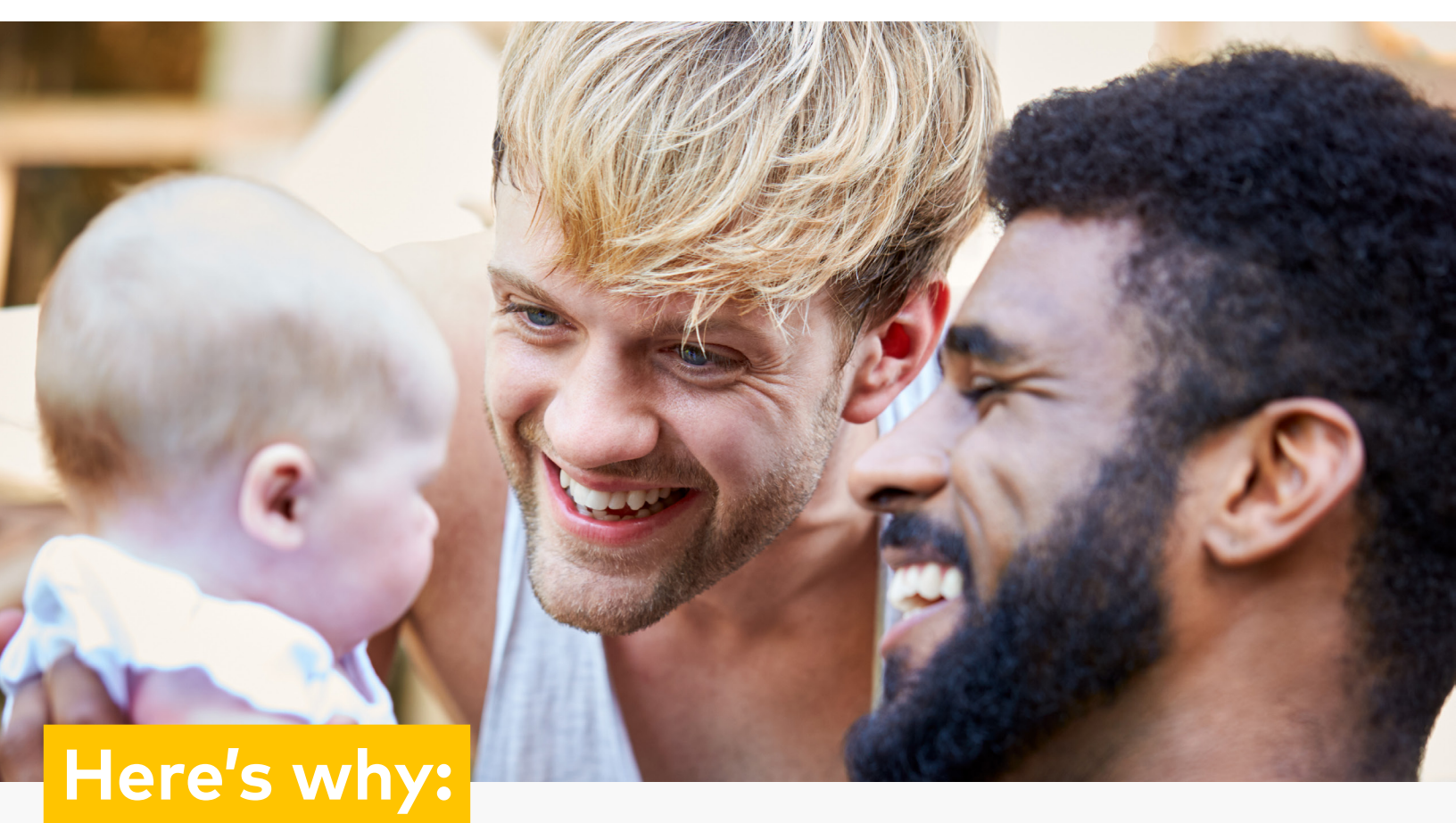

# \$

We offer simple, clear and **affordable** life insurance.

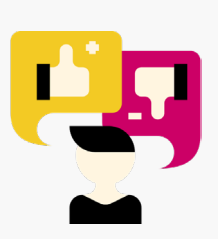

We work to **understand your needs** to find the solution that's best for you.

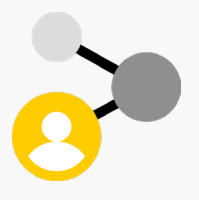

We **personalize your buying experience,** so every step is seamless.

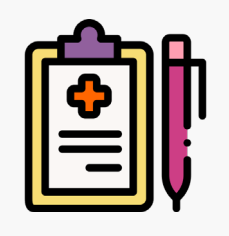

While other carriers may require lengthy underwriting decisions to process your applications, **we keep it simple.** 

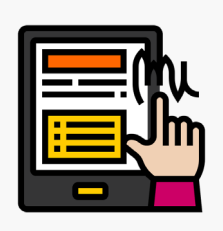

With just a few health questions, qualified applicants to receive instant decision and immediate coverage in about **10 minutes.** 

### **MORE ABOUT LUMICO**

Lumico is rated "A" (Excellent) by A.M. Best1, the leading insurance rating agency. As the second highest rating that is awarded, this means that Lumico is financially stable and secure.

Lumico is also rated A+ by the Better Business Bureau (BBB)2 This shows that we're committed to providing excellent customer service, and we're operating in a way that people can trust.

With millions of dollars of life insurance coverage in force, Lumico protects thousands of satisfied customers every day. We have an impeccable 50+ years of experience insuring individuals just like you.

Lumico is proud to be part of Swiss Re, a global financial services organization and Fortune 500 company that has been protecting families since 1865.

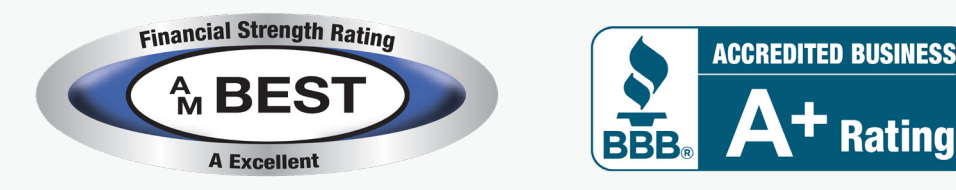

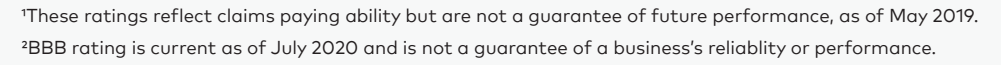

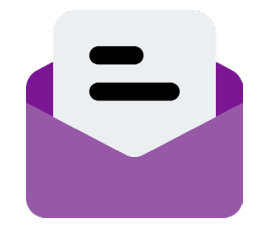

**Policy issuance** within 24 hours

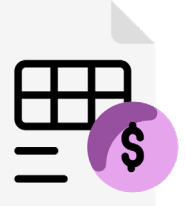

**Claims** processing in ~4 days

First call resolution ~94% of the time

That's why our customers choose Lumico.

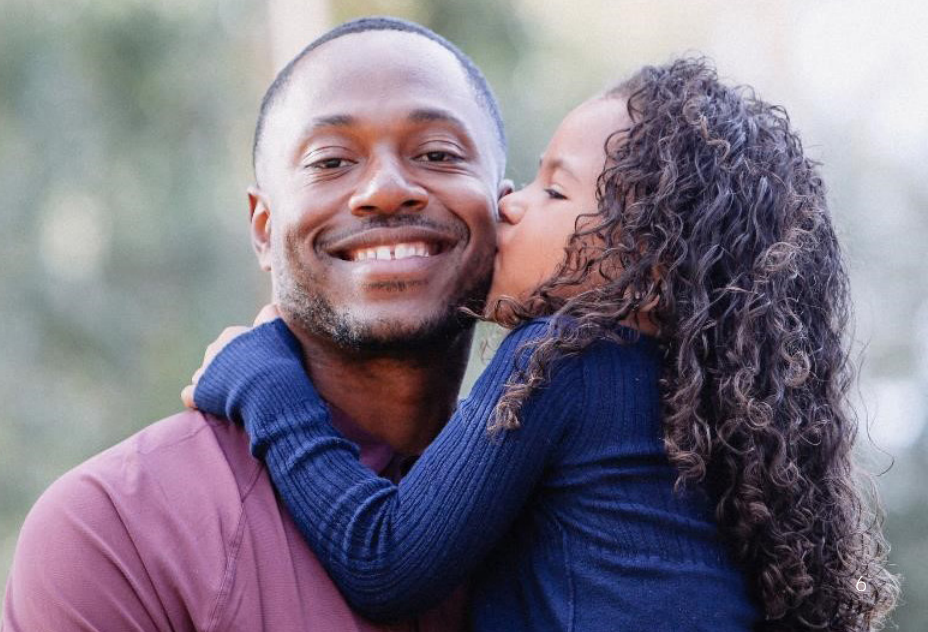

### What is Simplified Issue Term life insurance?

As the backbone of your family, what happens when you're gone? A life insurance policy can help provide your family with the money they need to help cover debt and other expenses they may encounter in your absence.

Simplified Issue Term life insurance balances convenience and affordability. With no medical exam, and just a few quick health questions to answer, it's a simple solution if you need some extra coverage for specific life events.

## FOR EXTRA PROTECTION

### **DID YOU KNOW?**

For income replacement, most financial advisors recommend that you have 10-12 times your annual income<sup>1</sup>.

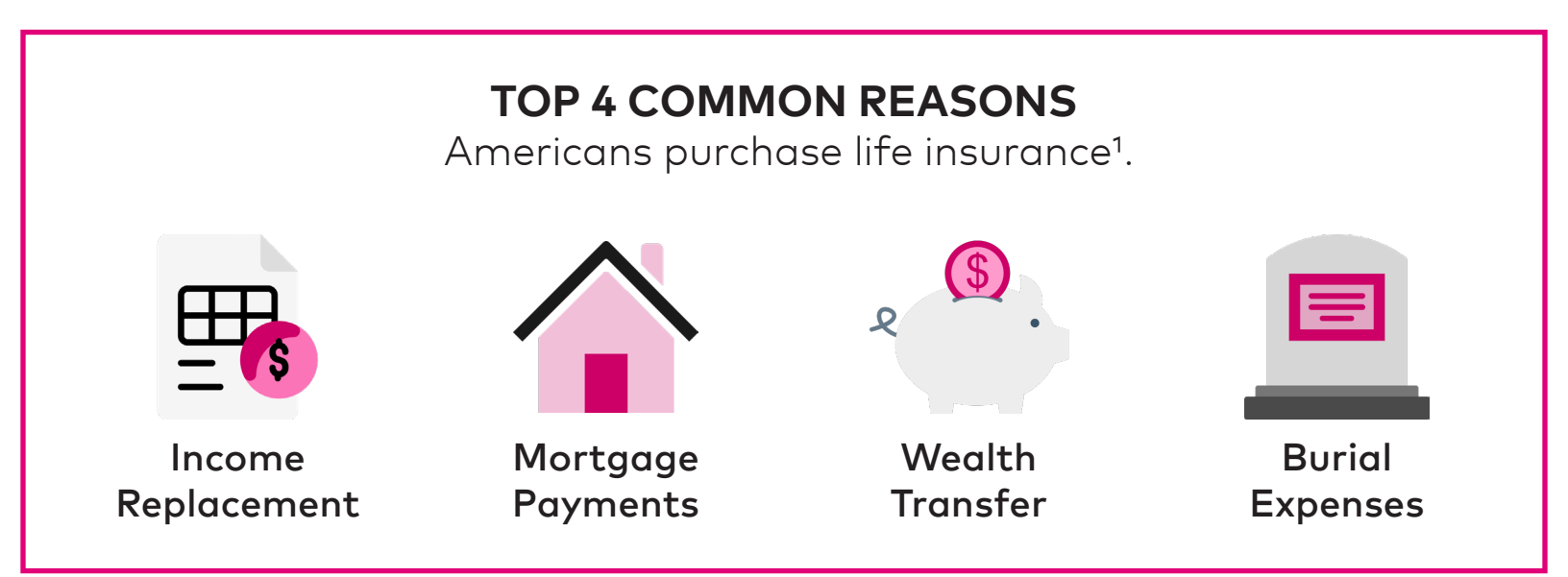

# Debt is a serious financial issue for many Americans.

**\$90,460** is the average total

consumer debt in 2018<sup>2</sup>

### 50%

of people own life insurance coverage to help pay off a mortgage<sup>4</sup>

### <mark>8 in 10</mark>

parents say saving for their child's education is harder than anticipated<sup>3</sup>

<sup>1</sup>policygenius.com, January 2, 2020; <sup>2</sup>experian.com, March 9, 2020; <sup>3</sup>studentloanhero.com, August 30, 2019; <sup>4</sup>LIMRA 2020 Insurance Barometer Study.

### SIT State Availability

| Current States |    |    |    |    |  |
|----------------|----|----|----|----|--|
| АК             | AL | AR | AZ | СА |  |
| СО             | СТ | DC | DE | FL |  |
| GA             | HI | IA | ID | IL |  |
| IN             | KS | ΚY | LA | MA |  |
| MD             | ME | MI | MN | MO |  |
| MS             | MT | NC | ND | NE |  |
| NH             | NJ | NM | NV | OH |  |
| ОК             | OR | PA | RI | SC |  |
| SD             | ΤN | ТХ | UT | VA |  |
| VT             | WA | WI | WV | WY |  |

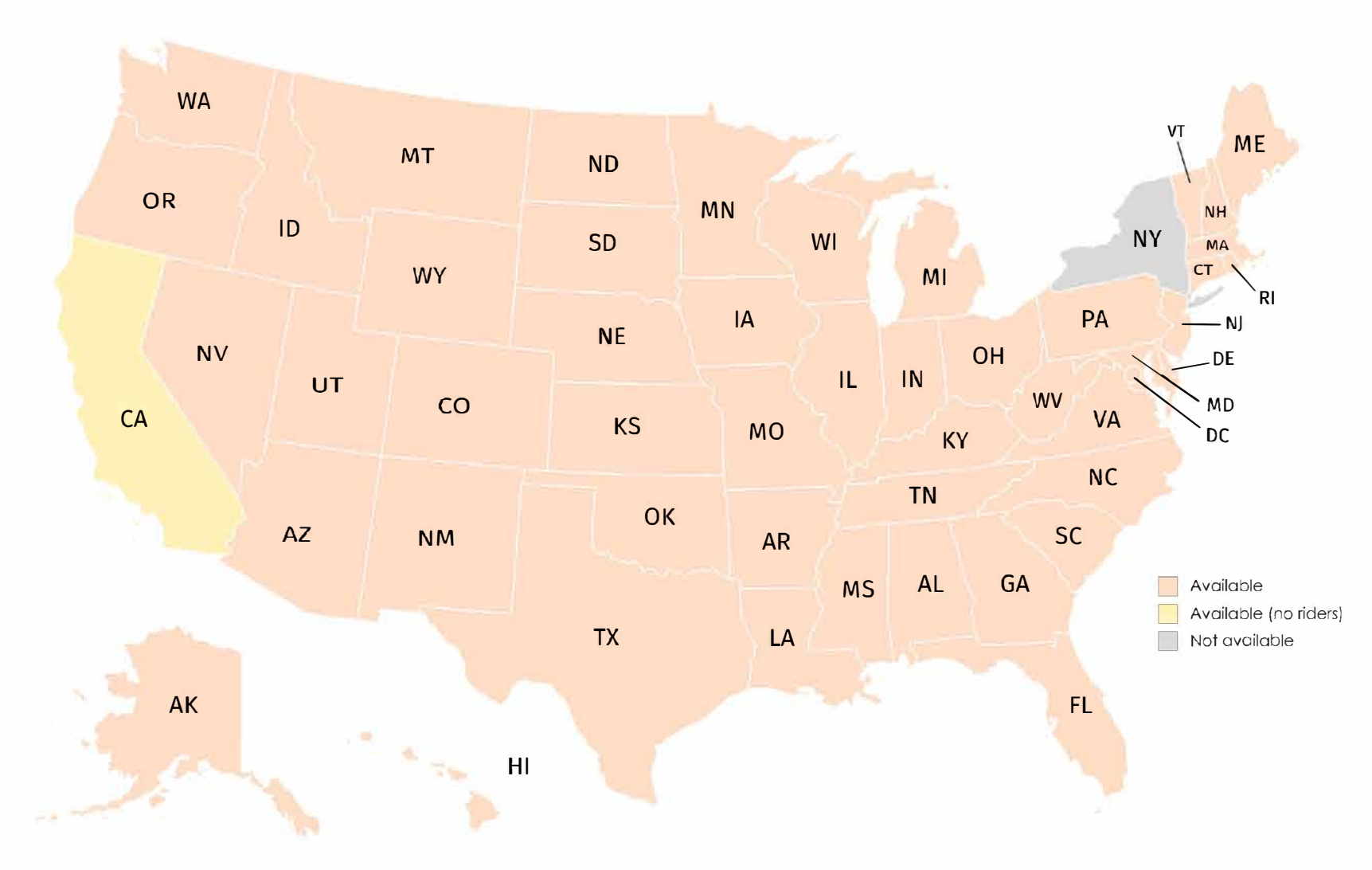

### Lumico insurance made clear

### Protect what matters most.

At Lumico Life Insurance Company, we keep things simple and affordable. Let us help you secure your future with Lumico **Simplified Issue Term** life insurance.

### Why Lumico Simplified Issue Term life insurance?

Life gets busy. And you might be looking for a way to make the most of your valuable time, while addressing your life insurance needs. Lumico's Simplified Issue Term balances convenience and affordability; it can help you pay for a mortgage on your home, replace lost income, protect your business and more.

#### What are the benefits?

- Simple, affordable protection
- Qualified applicants receive instant decision and immediate coverage up to \$500,000 in about ten minutes
- Competitive rates
- Selection of riders to add to or customize your coverage
- No additional charges for monthly payments and no hidden policy fees

### Product specifications

| Term lengths and<br>issue ages | <ul> <li>10 Year Term: Ages 18-65</li> <li>15 Year Term: Ages 18-65</li> <li>20 Year Term: Ages 18-65</li> <li>30 Year Term: Ages 18-50</li> </ul> |  |  |
|--------------------------------|----------------------------------------------------------------------------------------------------|--|--|
| Minimum face<br>amount         | \$25,000                                                                                                    |  |  |
| Maximum face<br>amount         | \$500,000                                                                                                    |  |  |
| Policy expiry                  | Age 95                                                                                                    |  |  |
| Premium<br>frequency           | Annual, semi-annual, quarterly,<br>monthly                                                                                                    |  |  |
| Rider options                  | Included:<br>• Accelerated Death<br>Optional:<br>• Accidental Death<br>• Dependent Child<br>• Waiver of Premium                                    |  |  |

### FAQ

### Why Simplified Issue Term Life insurance?

Simplified Issue Term Life insurance policies provide temporary coverage for a certain amount of years, but they're typically more affordable, which can be ideal for young families.

### What does Simplified Issue mean?

Simplified Issue means a simpler buying experience for you, with less health questions and no medical exam.

### I already have life insurance through my employer. Do I need more life insurance?

While this may provide a healthy baseline, it may not be enough to help support your family if you were gone. If you change jobs, these policies may not go with you, which means you could lose valuable life insurance protection.

### What is the difference between Term Life and Whole Life insurance?

Term Life insurance can provide coverage for a fixed number of years, while Whole Life insurance can provide coverage for someone's entire life. Term Life insurance policies often cover 10, 20 or 30 years, so you can still help protect your family without breaking the bank.

#### How much coverage do I need?

According to the Life Insurance Needs Model by LIMRA<sup>1</sup>, most households need at least 5 years of income replacement in order to protect their loved ones against loss of income.

<sup>1</sup>insurance.com, December 2019

# DOING BUSINESS WITH LUMICO

### **AGENT PORTAL**

As a first-time user, you will need to register for the Agent Portal by following the steps on the Agent Registration page to create your login credentials.

There are a few options available to you in the agent portal:

- e-Application Write e-applications for states the agent is licensed with Lumico.
- **Quote** Get a quick quote, and from quote, proceed to the e-Application.
- **Status** Review the status of completed e-Applications.
- Search Search across e-Applications written by the agent, and restart incomplete applications.
- **Resource repository** Access and review important documents and support resources.

Please reference the Agent Portal guide located in the Helpful tools and resources section of this guide for more detailed information.

### **CONNECTING WITH YOUR CLIENTS**

Connecting with your clients is key. We rely on you to understand your clients' needs and ensure this product fits what they are looking for.

You can give your client a quote prior to the application using:

- Quote Tool in the Agent Portal
- CSG

We have a list of resources, forms and specimen documents accessible in the Agent Portal.

The following page shows some top tips on how to build your network.

Please reference the Agent Portal guide located in the Helpful tools and resources section of this guide for more detailed information.

### START/RESUME/SUBMIT AN APPLICATION

In the Agent Portal, you have the ability to start, resume and submit an application. We strive to make the application process easy for both you and the client.

Please reference the Agent Portal located in the Helpful tools and resources section of this guide and Underwriting guide located in the Agent Portal for more detailed information.

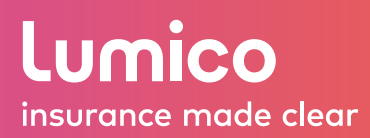

### **Tips for Client Networking**

Lumico Life Insurance Company

Staying connected with your clients is the key to strengthening your relationships and building a robust network. Leverage the tips below to create business opportunities, enhance your credibility, and get noticed.

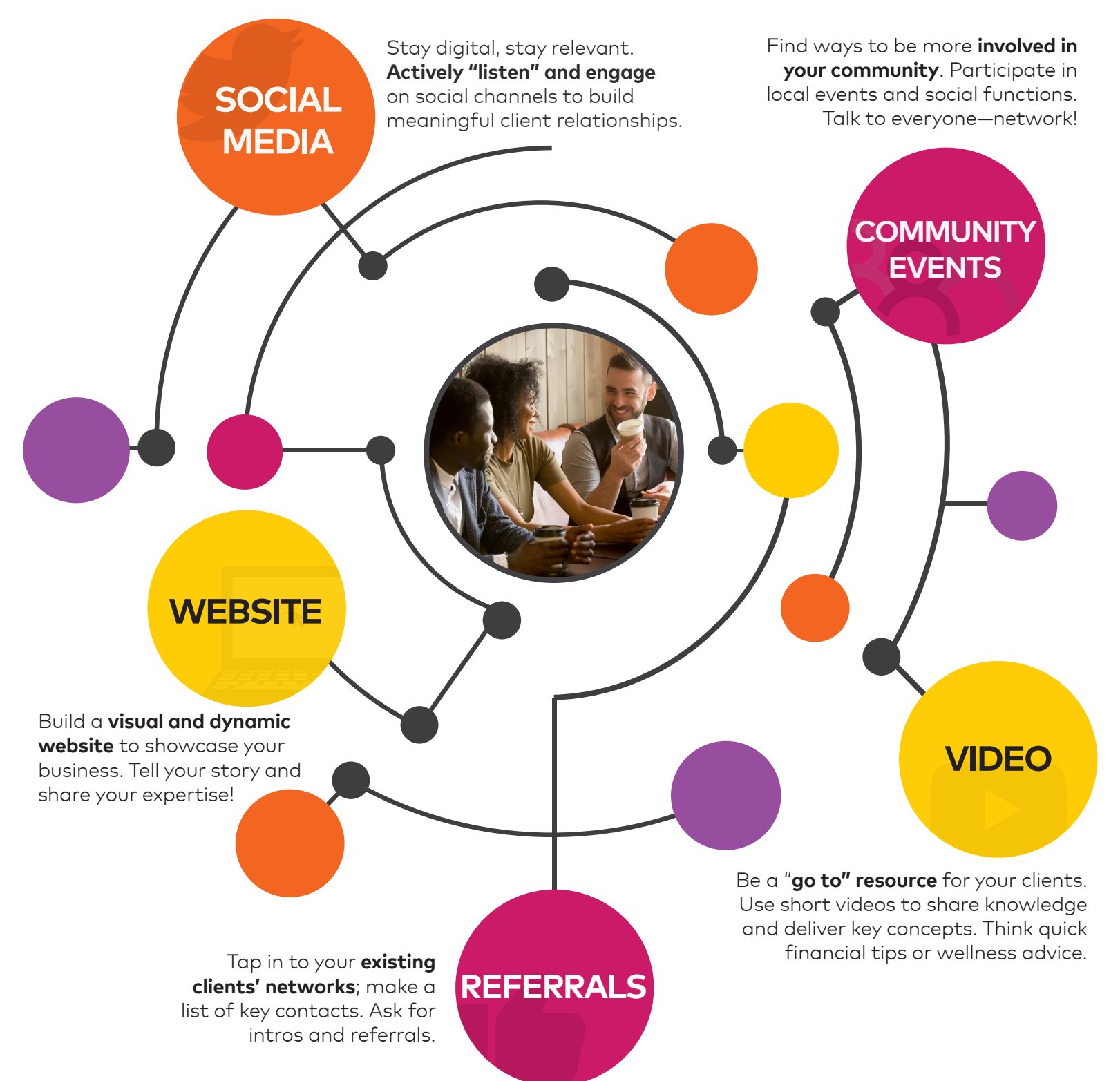

# HELPFUL TOOLS & RESOURCES

### **HELP TOOLS AND RESOURCES**

### **OTHER RESOURCES**

There are also a number of additional helpful resources found on the Agent Portal including:

- Underwriting Guide
- e-App Guide
- Consumer Facing Material
- Specimen application and policy documents.

### **ADVERTISING & BRANDING**

If you would like to use any of Lumico's brand assets, please reach out to your upline or director to discuss branding and compliance requirements.

Any use of Lumico's brand assets must be reviewed and approved by the Lumico Team.

### **PORTAL GUIDE OVERVIEW**

The objective of this portal guide is to provide a quick overview for three portals:

- New Business Agent Portal
- Administration Portal
- Customer Portal

The intended audience for this guide are approved Distribution Partners, individual agents and office support requiring access to tools that support the sale of Lumico Life Insurance Company (Lumico) products.

Please note that not all features shown within this Guide are available to all users. If you have questions on what your access allows, please reach out directly to your upline.

### NEW BUSINESS AGENT PORTAL GUIDE

The objective of this section is to provide an overview and training on the use of all features within the New Business Agent Portal.

#### **REGISTERING (FIRST TIME USERS)**

Upon activation by Lumico, you will receive an email: **From:** <u>no\_reply@lumico.com</u> **Subject:** "Lumico – eApplication Account Activation Request."

Within the email, you will see a link to "Activate Account." You must click on this link and follow the directions on-screen:

 Change your Password: upon initial Activation, a password must be set.

| Note: Passwords must include all of the |
|-----------------------------------------|
| following:                              |

- Minimum of 8 characters
- At least 1 upper case letter
- At least 1 lower case letter
- At least 1 number

| Change Password                             |                                                                                        |
|---------------------------------------------|----------------------------------------------------------------------------------------|
| Your password must h<br>east one upper case | nave a minimum of 8 characters, including at<br>letter, lower case letter, and number. |
| New Password                                |                                                                                        |
| Repeat Password                             |                                                                                        |
|                                             | Change Password                                                                        |

 Capture Signature (only for Agent roles): As a regulatory requirement, agent signatures are affixed to each application that is written.

Click on the link titled Click here to capture your signature. You will be redirected to a different URL for signature capture only.

1. Click the yellow box.

2. Step 2: Use your mouse, stylus or touchscreen. and capture your signature; then click "Accept."

3. Step 3: Signature will appear on screen. You must click "Finished" at the top of the page to complete the signature capture.

You are now ready to log in! You will receive a confirmation email from <u>no\_reply@lumico.com</u> with your agent number and a link to the New Business Agent Portal.

Capture Signature

### Click here to capture your signature

When you click the link above, you'll be taken to the signature page. Click the yellow box on the signature line to sign using your mouse, stylus, or touch screen. After you have signed, click the "Finished" button at the top of the screen to save your signature image.

| DIOIS | Page 1 of 1                                        | $Next \to$                                | Next Signature »                                                                                                    | +     | -           |                                                                       |
|-------|----------------------------------------------------|-------------------------------------------|----------------------------------------------------------------------------------------------------|-------|-------------|-----------------------------------------------------------------------|
|       |                                                    |                                           |                                                                                                    |       |             |                                                                       |
|       |                                                    |                                           |                                                                                                    |       |             |                                                                       |
|       | Signat                                             | ure (                                     | `anture                                                                                                    |       |             |                                                                       |
|       | Jighat                                             | uict                                      | apture                                                                                                    |       |             |                                                                       |
|       | Please sign or                                     | the line b                                | elow. You may use                                                                                                    | a mo  | usi         | e, stylus, or touch-screen.                                           |
|       |                                                    |                                           |                                                                                                    |       |             |                                                                       |
|       |                                                    |                                           |                                                                                                    |       |             |                                                                       |
|       |                                                    |                                           |                                                                                                    |       |             |                                                                       |
|       |                                                    |                                           |                                                                                                    |       |             |                                                                       |
|       |                                                    |                                           |                                                                                                    | _     |             |                                                                       |
|       |                                                    |                                           |                                                                                                    |       |             |                                                                       |
|       |                                                    |                                           |                                                                                                    |       |             |                                                                       |
|       |                                                    |                                           |                                                                                                    |       |             |                                                                       |
|       | This tool is in                                    | tended to                                 | apture your signati                                                                                                    | ure s | o ti        | nat it can be applied automatically to                                |
|       | This tool is in<br>documents th                    | tended to o<br>nat you hav                | apture your signation of the second second sec | ure s | o ti<br>ica | nat it can be applied automatically to<br>Ily sign.                   |
|       | This tool is in<br>documents th<br>This is not a c | tended to o<br>hat you hav<br>ontract, ag | capture your signati<br>e consented to electronic or any ot                                                                                                    | tron  | o th<br>ica | nat it can be applied automatically to<br>Ily sign.<br>tial document. |

| Signature | X     |
|-----------|-------|
|           |       |
|           |       |
|           |       |
|           |       |
|           | Clear |

| Here Back | Page 1 of 1 Next →                                | Finished »                               | + -                                                                   |   |  |
|-----------|---------------------------------------------------|------------------------------------------|-----------------------------------------------------------------------|---|--|
|           |                                                   |                                          |                                                                       | * |  |
|           | Signature (                                       | Capture                                  |                                                                       |   |  |
|           | Please sign on the line b                         | below. You may us                        | e a mouse, stylus, or touch-screen.                                   |   |  |
|           | Test                                              |                                          |                                                                       |   |  |
|           | This tool is intended to<br>documents that you ha | capture your signa<br>ve consented to el | ture so that it can be applied automatically to<br>ectronically sign. |   |  |
|           | This is not a contract, a                         | greement, or any o                       | ther official document.                                               |   |  |

#### LOGGING IN

To login, you will need the email address used when registering and the password you previously set (as noted in Step 2).

- 1. Enter your full email address.
- 2. Enter your password.
- 3. Click "Sign In."

#### FORGOT PASSWORD?

- 1. Enter your full email address.
- 2. Click on Forgot Password.
- 3. Check your email for instructions on how to set up a new password.

Note: Passwords must include all of the following:

- Minimum of 8 characters
- At least 1 upper case letter
- At least 1 lower case letter
- At least 1 number

#### **MULTI-FACTOR LOGIN**

| Sign In 3        | Forgot password? |
|------------------|------------------|
| Sign In<br>Agent |                  |
| Email *          | 1                |

You have been sent an email containing instructions on how to reset your

password.

0

Forgot password?

Sign In

Agent

Enter your password \*

Sign In

.

Email \*

Multi-factor login is an extra security measure that requires an additional step to verify your identity when logging in to the portal.

- 1. The code can only be sent to your registered email. Please check that it is correct and click 'Continue.
- 2. A 6-digit code will be sent to your registered email.
- 3. A confirmation will appear on the Agent Portal login screen confirming where your code was sent. Once received, enter your code and check 'Remember me on this browser' before continuing.

*Note:* By checking 'Remember me on this browser', you won't have to go through this additional step to verify your identity for 30 days.

| Verify your identity                                                                               |                                                                      | Check your email 3                                                           |
|----------------------------------------------------------------------------------------------------|----------------------------------------------------------------------|------------------------------------------------------------------------------|
| We need to send you a code to verify your<br>login. Where should we send it?<br>Choose one option: | insurance made clear<br>Please use this code to validate your login: | We sent a code to:<br>j**********@iptiq.com<br>(Please don't close this tab) |
| Get a code emailed to:     i**********@intig com                                                   | 848592                                                               | 848592                                                                       |
| ) Colorado                                                                                         |                                                                      | ✓ Remember me on this browser                                                |
| CONTINUE                                                                                           | Thank you,                                                           | CONTINUE                                                                     |
| Cancel                                                                                             | Lumico Customer Care Team                                            | Didn't receive a code                                                        |

#### LOGGING OUT

- 1. Use the navigation menu to expand on the list of services available in the portal.
- 2. Select "Logout" from the list of options.
- 3. Note: Your session will log out after 30 minutes of inactivity.

#### NAVIGATION

Upon logging into the New Business Agent Portal, your initial landing page will have a section showing a life applications section. From this area, you have options to create a new application, get a quick quote or to jump to an existing application.

Next to this section is the search existing applications form. From this section, you can search for an existing applicant within the system. The final section lists the application search results. If you search for an existing application, the search results display in the bottom section.

| ≡ Home                   |                               |           | Pp He                             |
|--------------------------|-------------------------------|-----------|-----------------------------------|
| earch Existing Applicati | ons                           |           | Life Applications                 |
| From 7/13/2020           | <sup>⊤</sup> 0<br>8/12/2020 💼 | 0         | Create new application            |
| App created date         | Search any 90-day window      | Ì         | Get quick quote                   |
| First Name               | Last Name                     | 7         | Jump to existing application      |
| Customer First Name      | Customer Last Name            |           | Marketing materials and resources |
| Search                   | $\checkmark$ More options     |           |                                   |
| Application Search F     | Results                       |           |                                   |
|                          |                               |           |                                   |
|                          | Sorry, no applic              | ations fo | und.                              |

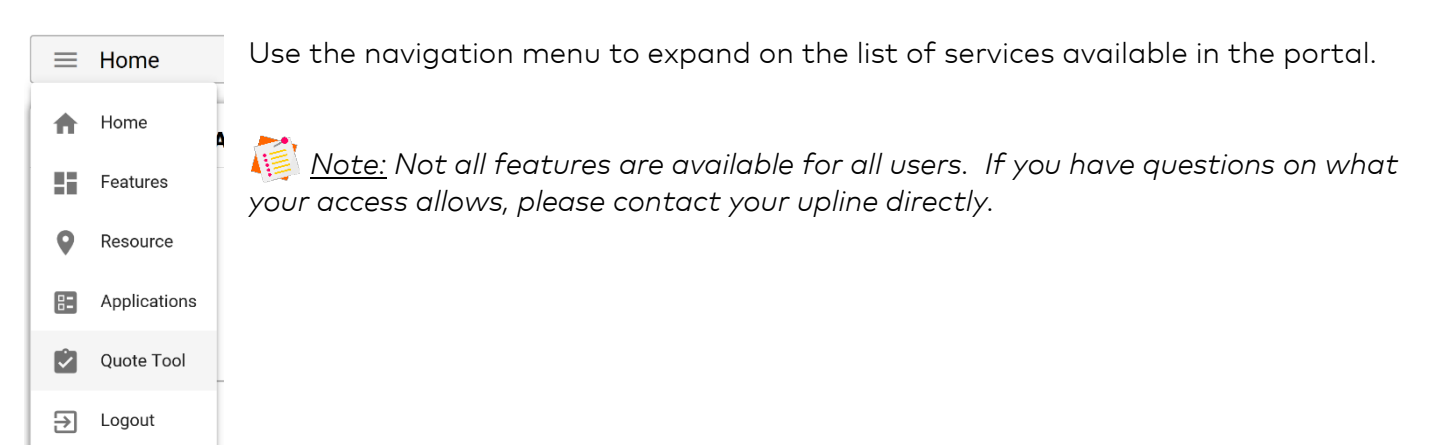

### ADMINISTRATION PORTAL GUIDE

This section will go over the administration portal functionality. Once a policy has been issued, an agent can see the policy details on the Administration portal. The customer will also receive access to a customer portal via email as well. This is where they can view their policy details. The customer portal guide is outlined in the next section of this portal guide.

#### REGISTRATION

When you first receive access to this portal; click register here to sign up for access to the portal. To register you will need to provide your email address, agent ID and last four digits of your SSN to gain access. Your username for the portal will be your email address.

| <b>Lumico</b><br>life insurance                                                                                                    |                                                                                                    |
|----------------------------------------------------------------------------------------------------|----------------------------------------------------------------------------------------------------|
| Login Please enter your account Information Account Information User Name: Password: Log in New User?Register Here Forgot User Name Forgot Password | Register         Please enter your email address, your Agent ID and last 4 digits of your social security number         Verify Your Identity         Email Address:         Agent ID:         Last 4 of SSN:         Register |

### HOME SCREEN

When you log into the portal you will see the home screen; it displays a table listing the amount of policies an agent has sold, and how many are in force, conditionally issued as well as pending. This table is intended to provide a high-level view of all of the business an agent has done for the last 30 days.

| <b>Lumi</b><br>life insura              | C                    | 0              | • Home         | Alerts   | ; (404) Search ~        | Welcome<br>Reports | LASTLAST! FI | rst midt<br>sions | DLEMI Help:C | ontact Us : Log Out                                        |
|-----------------------------------------|----------------------|----------------|----------------|----------|-------------------------|--------------------|--------------|-------------------|--------------|------------------------------------------------------------|
| <b>Business Sum</b> r<br>Agent Name: LA | <b>nary</b><br>ASTLA | ST! FIRST MIDD | DLEMI (LM004)  | LAST     | ASTI FIRST MIDDLEMI (LM | 1004) 🗸            |              |                   |              |                                                            |
| Last 30 Days<br>7/7/2020-8/6/2020       | Not iss              |                |                |          |                         |                    |              |                   |              | e<br>ceived and the policy is<br>ommissions should be<br>d |
|                                         | Policy               | Premium        | Face Volume    | Policy   | Premium                 | Face Vol           | ume          | Policy            | Premium      | Face Volume                                                |
| WHOLE LIFE                              | <u>36</u>            | \$46,105.80    | \$563,000.00   | <u>0</u> | \$0.00                  |                    | \$0.00       | <u>0</u>          | \$0.00       | ) \$0.00                                                   |
| Term                                    | 27                   | \$9,003.80     | \$2,990,000.00 | <u>0</u> | \$0.00                  |                    | \$0.00       | <u>0</u>          | \$0.00       | ) \$0.00                                                   |
| Life subtotal                           | 63                   | \$55,109.60    | \$3,553,000.00 | 0        | \$0.00                  |                    | \$0.00       | 0                 | \$0.00       | ) \$0.00                                                   |
| Health subtotal                         | 0                    | \$0.00         | \$0.00         | <u>0</u> | \$0.00                  |                    | \$0.00       | <u>0</u>          | \$0.00       | ) \$0.00                                                   |
| Total                                   | <u>63</u>            | \$55,109.60    | \$3,553,000.00 | <u>0</u> | \$0.00                  |                    | \$0.00       | <u>0</u>          | \$0.00       | ) \$0.00                                                   |

The ribbon on the top right corner lists various functions available in the tool.

- The home screen lists the business summary of an agent.
- The alerts tab will show alerts for each applicant including any activity which has happened with an applicant's policy.
- The Search tab allows an agent to search for a specific applicant.

- The Reports tab lists the book of business for each agent.
- The Commissions provides monthly statements of commissions for each agent.
- The Forms tab stores any relevant forms available.
- The User settings lets a user control various preferences within the tool.

### CUSTOMER PORTAL GUIDE

Once a policy has been issued, a customer will receive an email with a link to visit the customer portal. The customer portal is the area where the entire policy is located. Along with the policy details, the customer portal allows the customer to modify different details with the policy, update demographic and security information, make a payment as well as add/change beneficiaries.

#### LOG IN SCREEN

The log in screen presents various options for the customer. If the customer is a new user they can utilize the register here button to register for the customer portal. Similarly, if they have forgotten their username or password, they can click the hyperlinks below to retrieve them.

| life insurance                                                                                                    | Contact Us<br>ဝိ | How To | Claim<br>CŢ |
|----------------------------------------------------------------------------------------------------|------------------|--------|-------------|
| Log On                                                                                                    |                  |        |             |
| Please enter your account information.                                                                               |                  |        |             |
| Account Information                                                                                                  |                  |        |             |
| User Name:                                                                                                    |                  |        |             |
| Password:                                                                                                    |                  |        |             |
| LOG IN                                                                                                    |                  |        |             |
| New User? Register Here<br>Policies Issued Prior to 2016 Confirm Account Here<br>Forgot User Name<br>Forgot Password |                  |        |             |

| lumico                                     |
|--------------------------------------------|
| life insurance                             |
|                                            |
|                                            |
| How To                                     |
| + Register as a New User                   |
| + Retrieve a Forgot User Name              |
| + Retrieve a Forgot Password               |
| + Request Beneficiary Information          |
| + Request Policy Values                    |
| + Confirm Payment Status                   |
| + Request Claim Status                     |
| + File a Claim                             |
| + Maintain My Account Details              |
| + Maintain Email or Electronic Preferences |
| + All Other Contract Changes or Requests   |
|                                            |

If they have any questions, the contact us button provides a number the customer can call to receive assistance.

Similarly, the how to button will lead to a page which lists out different directions for common troubleshooting scenarios and questions from customers.

#### **COVERAGE DETAILS**

After logging in the customer will see the coverage details for the policy purchased. The coverage detail lists the primary insured, the amount of coverage requested along with any relevant payment information.

From this page, the customer can select the click here to make payment, to make a payment on their policy using an existing method of payment on file. Additionally, they can also click below contact information to update their email address or communication preference.

| My Account                                                               | Coverage Details                                                                 | Beneficiaries                                                                                                 | Correspondence                                                             | e Forms |
|--------------------------------------------------------------------------|----------------------------------------------------------------------------------|----------------------------------------------------------------------------------------------------|----------------------------------------------------------------------------|---------|
| howing for Policy: GM200311 SI                                           | MPLIFIED ISSUE TERM - 15 YR                                                      | GO                                                                                                    |                                                                            |         |
|                                                                          |                                                                                  | —                                                                                                    |                                                                            |         |
| Coverage Details                                                         |                                                                                  |                                                                                                    |                                                                            |         |
|                                                                          |                                                                                  |                                                                                                    |                                                                            |         |
| 'our current policy details are lis                                      | ted below. You may change your                                                   | email address or electronic c                                                                                 | ommunication options using                                                 | the     |
| nk below.                                                                |                                                                                  |                                                                                                    |                                                                            |         |
| lease Contact Us if you have a                                           | any questions about your coverag                                                 | e or would like to update you                                                                                 | ir contact information or                                                  |         |
| lependents.                                                              |                                                                                  |                                                                                                    |                                                                            |         |
| Ins                                                                      | ured                                                                             | Co                                                                                                    | verage Detail                                                              |         |
| Primary Insured                                                          | TEST TESTERSON                                                                   | Status                                                                                                    | IN FORCE                                                                   |         |
| Gender                                                                   | М                                                                                | Product                                                                                                    | SIMPLIFIED ISSUE TERM - 15                                                 | i YR    |
| Birth Date                                                               | 11/05/1965                                                                       | Issue Date                                                                                                    | 09/24/2018                                                                 |         |
| Issue Age                                                                | 52                                                                               | Coverage End Date                                                                                             | 09/24/2061                                                                 |         |
|                                                                          |                                                                                  | Coverage Amount                                                                                               | \$300,000.00                                                               |         |
|                                                                          |                                                                                  |                                                                                                    |                                                                            |         |
| Contact I                                                                | nformation                                                                       | Raymont Inf                                                                                                   | formation                                                                  |         |
| Contact I<br>Address 1                                                   | nformation<br>13 HAFKJ                                                           | Payment Inf                                                                                                   | formation                                                                  |         |
| Contact I<br>Address 1<br>Address 2                                      | nformation<br>13 HAFKJ                                                           | Payment Inf<br>Paid to Date                                                                                   | formation<br>03/24/2019<br>SEMI-ANNUAL                                     |         |
| Contact I<br>Address 1<br>Address 2<br>City                              | nformation<br>13 HAFKJ<br>ADSF                                                   | Payment Inf<br>Paid to Date<br>Premium Frequency<br>Semi-annual Premium                                       | Tormation<br>03/24/2019<br>SEMI-ANNUAL<br>\$111150                         |         |
| Contact I<br>Address 1<br>Address 2<br>City<br>State                     | nformation<br>13 HAFKJ<br>ADSF<br>FL                                             | Payment In<br>Paid to Date<br>Premium Frequency<br>Semi-annual Premium<br>Payment Method                      | ormation<br>03/24/2019<br>SEMI-ANNUAL<br>\$1,111.50<br>FET                 |         |
| Contact I<br>Address 1<br>Address 2<br>City<br>State<br>Zip              | nformation<br>13 HAFKJ<br>ADSF<br>FL<br>45678                                    | Payment Int<br>Paid to Date<br>Premium Frequency<br>Semi-annual Premium<br>Payment Method<br>Click here to ma | ormation<br>03/24/2019<br>SEMI-ANNUAL<br>\$1,111.50<br>EFT<br>ke a payment |         |
| Contact I<br>Address 1<br>Address 2<br>City<br>State<br>Zip<br>Phone     | nformation<br>13 HAFKJ<br>ADSF<br>FL<br>45678<br>(789) 456-1234                  | Payment Int<br>Paid to Date<br>Premium Frequency<br>Semi-annual Premium<br>Payment Method<br>Click here to ma | ormation<br>03/24/2019<br>SEMI-ANNUAL<br>\$1,111.50<br>EFT<br>ke a payment |         |
| Contact I<br>Address 1<br>City<br>State<br>Zip<br>Phone<br>Email Address | nformation<br>13 HAFKJ<br>ADSF<br>FL<br>45678<br>(789) 456-1234<br>TEST@TEST.COM | Payment Int<br>Paid to Date<br>Premium Frequency<br>Semi-annual Premium<br>Payment Method<br>Click here to ma | ormation<br>03/24/2019<br>SEMI-ANNUAL<br>\$1,111.50<br>EFT<br>ke a payment |         |

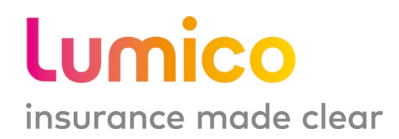

### **AGENT CONTACT SHEET**

We're here to help and provide support to help you accomplish your business goals. Based on your specific need, please contact the corresponding individuals.

### APPOINTMENT, REGISTRATION, UNDERWRITING AND TECHNICAL ISSUES

Please contact your upline.

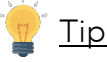

- Review the Field Underwriting Guide for your underwriting questions.
- Check out the e-Application Guide for your technical issues

### COMMISSIONS, POLICY AND POST-ISSUE

Please contact Lumico Customer Service.

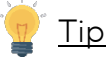

- Visit the Policy Admin Portal for more information Agent Commissions.

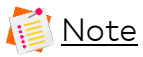

Representatives cannot access policies for 24 hours.

### LUMICO CUSTOMER SERVICE CONTACT INFORMATION

Phone 1-866-440-4047 Monday – Friday, 8am to 6.30pm CT Saturday, 8am to 12pm CT

### Note 🚺

Please use **PIN 0920** when calling in to the Customer Service Center.

Email customerservice@lumico.com

**Mail** P.O. Box 83303 Lincoln, NE 68501-3303

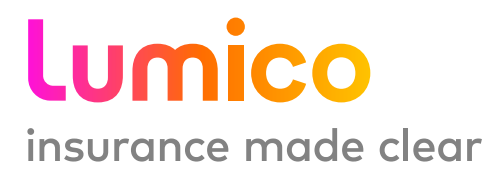